## **Assign Ticket**

The Assign Ticket screen is used to assign a ticket to a specific i21 agent.

How to assign Ticket.

- Open any Ticket and click Assign To toolbar button.
  Assign Ticket screen will display. Select an i21 agent in the Assign To drop-down list

| Assign Ticket                                                        | ^ | × |
|----------------------------------------------------------------------|---|---|
| OK Cancel                                                            |   |   |
| Details                                                              |   |   |
| Assign Ticket to Agent<br>Select the Agent to assign this ticket to: |   |   |
| Assign To: Ars Galero                                                | ~ | ] |
| ? 🔀 🎖 Ready                                                          |   |   |

3. Click OK.

4. Selected i21 Agent should reflect on Ticket Details | Assigned To: field.

## Assign Ticket

The Assign Ticket screen is used to assign a ticket to a specific i21 agent.

How to assign Ticket.

1. Open any Tickets and click **Assign To** button from Toolbar.

2. Assign Ticket screen will display. Select i21 agent in the Assign To drop down box

| Assign Ticket                              |
|--------------------------------------------|
|                                            |
| OK Cancel                                  |
|                                            |
| Assign Ticket to Agent                     |
| Select the Agent to assign this ticket to: |
|                                            |
| Assign To: GREG                            |
|                                            |
|                                            |
|                                            |
|                                            |
| 😮 😒 🤶 Edited                               |

Click OK.
 Selected i21 Agent should reflect on TicketDetails Assigned To: field.